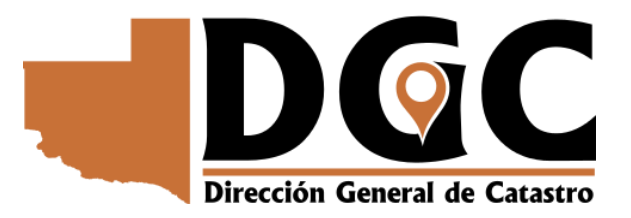

# **Catastro Digital**

## Registración y acceso

En virtud del Acuerdo Complementario I del Convenio Marco firmado entre el Consejo Profesional de Ingenieros y Técnicos de La Pampa y la Dirección General de Catastro de la Provincia.

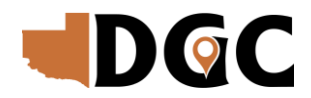

El sitio WEB de la Dirección General de Catastro (<u>https://catastro.lapampa.gob.ar/</u>) tiene entre sus servicios una sección que se ha denominado "Catastro Digital".

A continuación, detallaremos el procedimiento a seguir para la primera inscripción y el alta del servicio.

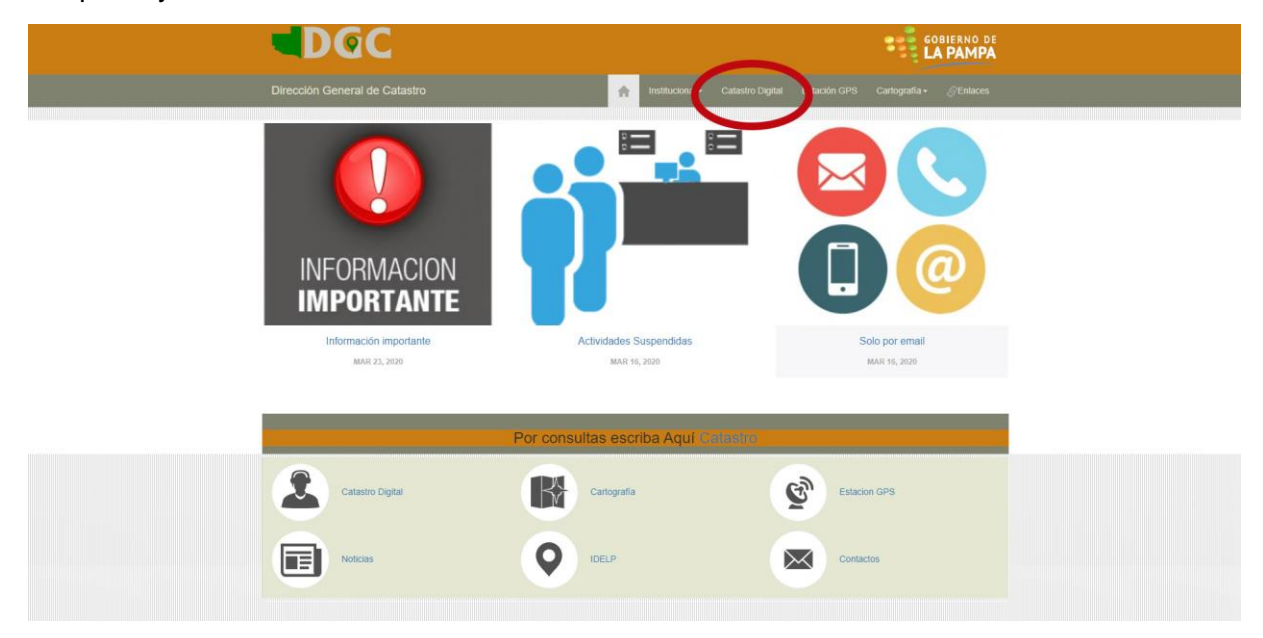

Luego de ingresar a "Catastro Digital", hacemos click en "Registrarse":

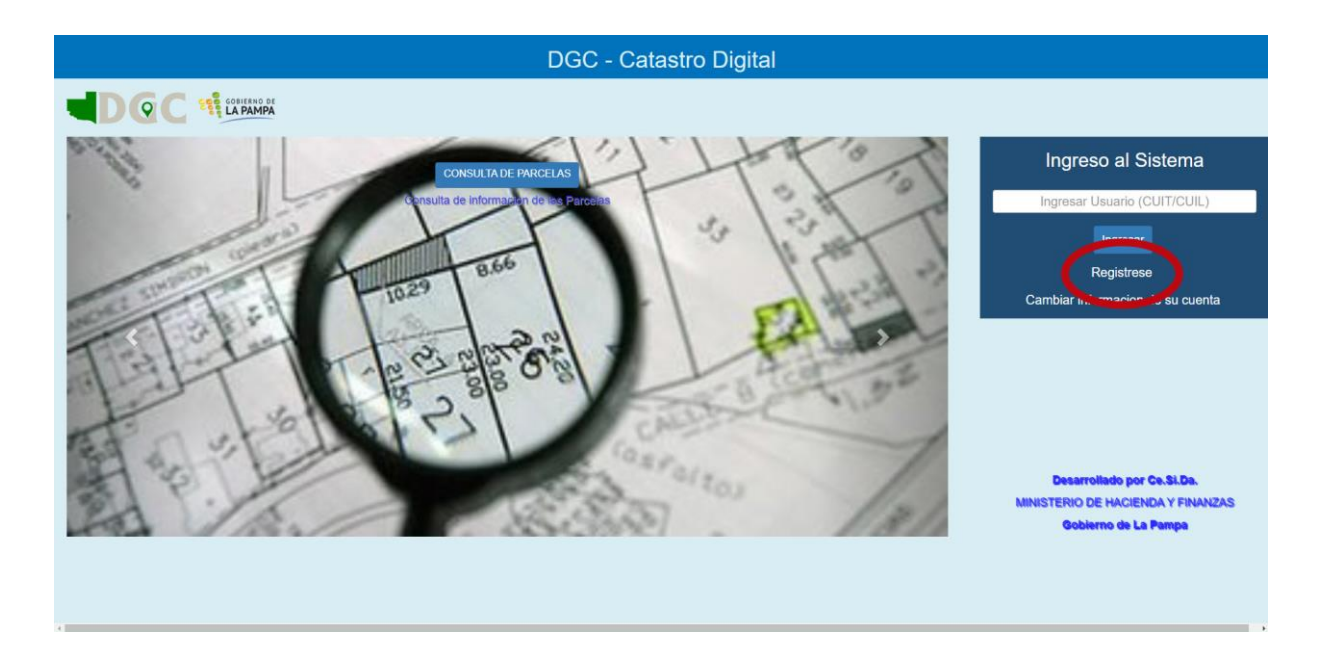

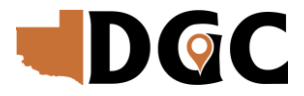

Esta acción nos lleva al SUU (Sistema de Usuario Único), donde debe seguir

los pasos que se indican:

|                               | Sistema de Usuario Unico                                               |
|-------------------------------|------------------------------------------------------------------------|
| Registración<br>Cuil<br>Email | Ingrese su CUIL<br>Ingrese correo electrónico<br>Confirmar<br>Cancelor |

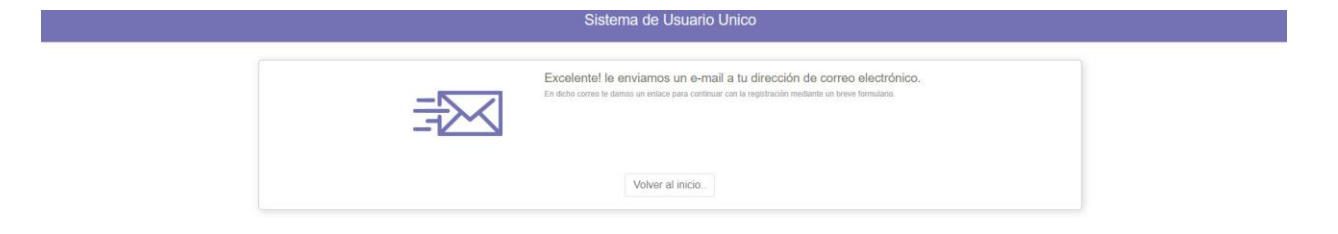

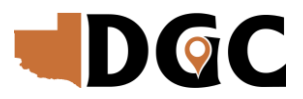

#### Recibirá un email como el de la siguiente imagen:

| = | = 🎽 Gmail                                                     |            | Buscar en el correo electrónico                                                                                                    |                                                                                                    |                        |     | 3    | • 🥑 |
|---|---------------------------------------------------------------|------------|----------------------------------------------------------------------------------------------------|----------------------------------------------------------------------------------------------------|------------------------|-----|------|-----|
| ( | Redactar                                                      | ÷          | 0,0                                                                                                    | Section of the section of the sectio | 1 de 38                | < > | ۵    | -   |
|   | Recibidos 9                                                   |            | Creación de Solicitud Recibidos ×                                                                                                    |                                                                                                    |                        | e   | 9 12 |     |
| 1 | ★ Destacados                                                  | -          | Gobierno de La Pampa «suu@lapampa.gob.ar»<br>📡 para mil *                                                                                                    |                                                                                                    | 12:35 (hace 0 minutos) | ☆ ◆ | . 1  |     |
|   | <ul> <li>Enviados</li> <li>Borradores</li> <li>Más</li> </ul> |            | Sistema de Usuario Único                                                                                                    |                                                                                                    |                        |     |      | +   |
|   | Meet Nuevo<br>Iniciar una reunión<br>Unirte a una reunión     |            | Estimado/a usuario/a,<br>para continuar con la registración del usuario asociado al CUIL<br>le pediremos que complete sus datos personales.<br>Por favor haga clic en el siguiente enlace: |                                                                                                    |                        |     |      |     |
| • | Chat<br>Contenido -                                           |            | Formulario de registración                                                                                                    |                                                                                                    |                        |     |      |     |
|   |                                                               |            | ▲ Resonder ● Reenviar                                                                                                    |                                                                                                    |                        |     |      |     |
|   |                                                               | -          |                                                                                                    |                                                                                                    |                        |     |      |     |
| Y | Habilita las notificaciones de eso                            | critorio p | sera Gmail. Acepter No, gracias X                                                                                                    |                                                                                                    |                        |     |      |     |

Ingresar al "Formulario de Registración", y seguir lo indicado.

| Datos perso            | nales                                    |             |                           |   |
|------------------------|------------------------------------------|-------------|---------------------------|---|
| Usuario/CUIL           | 10020002020                              | Email       | Aprilation and April 1999 |   |
| Nombre                 | h* Nombre                                | 2º Nombre   | 2* Nombre                 |   |
| Apellido               | t* Apellido                              | 2° Apellido | 2* Apellido               |   |
| Tipo Doc.              | DNI                                      | * Documento | Nro. de Documento         |   |
| Fecha de<br>nacimiento | 11 201                                   | Sexo        | Femenino                  | • |
| Acepto los ]           | érminos. Condiciones de uso y Seguridad, |             |                           |   |
|                        |                                          |             |                           |   |

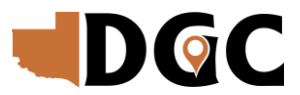

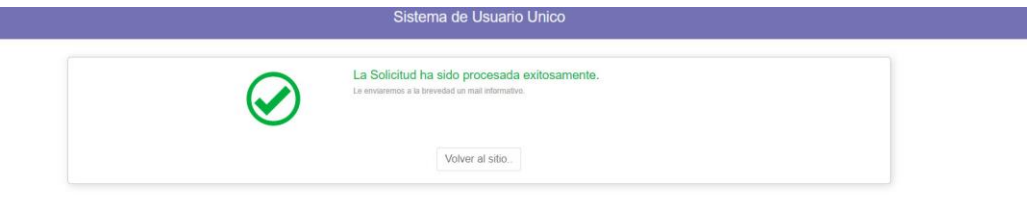

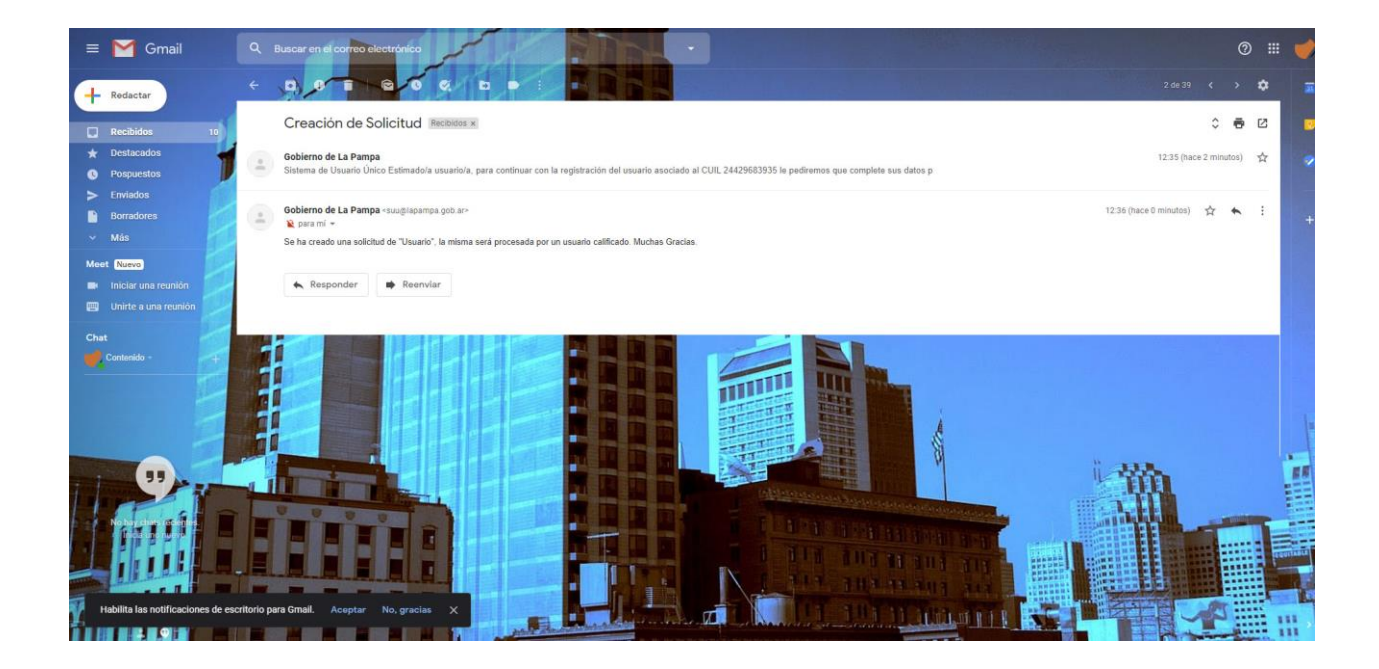

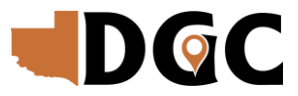

### Luego de aceptado recibirá la siguiente comunicación para activar la cuenta:

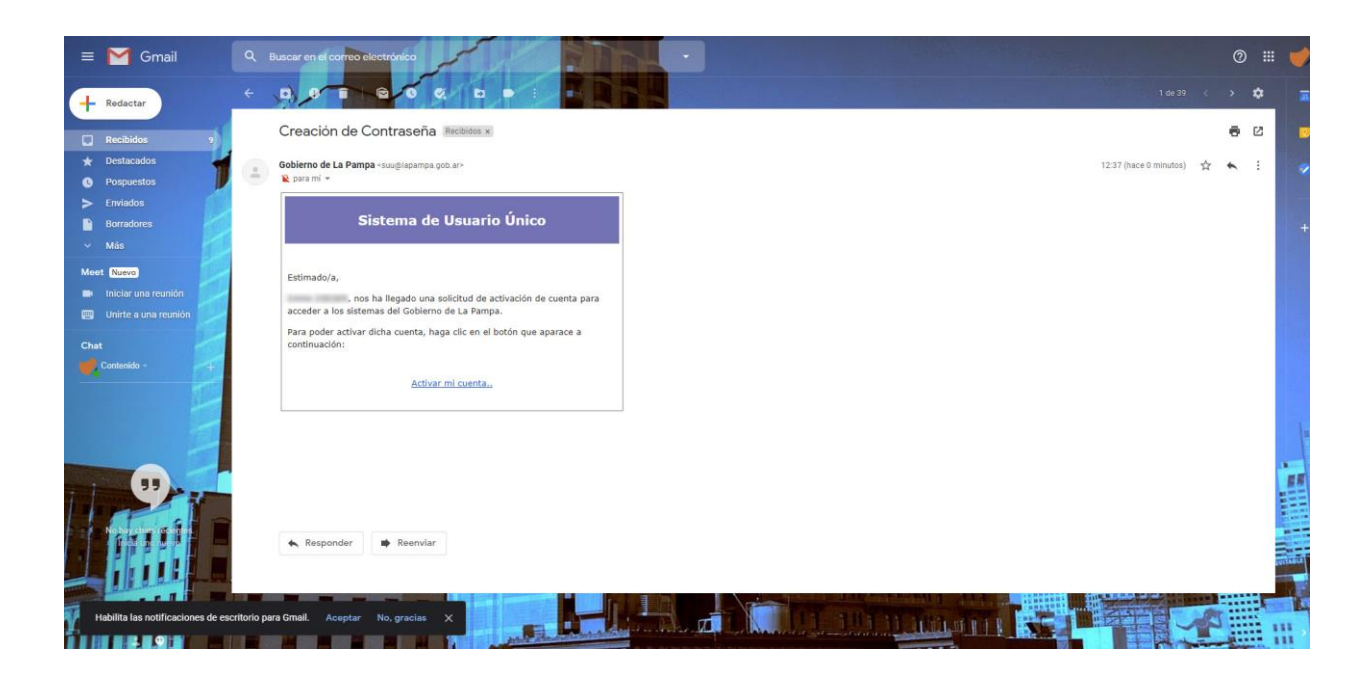

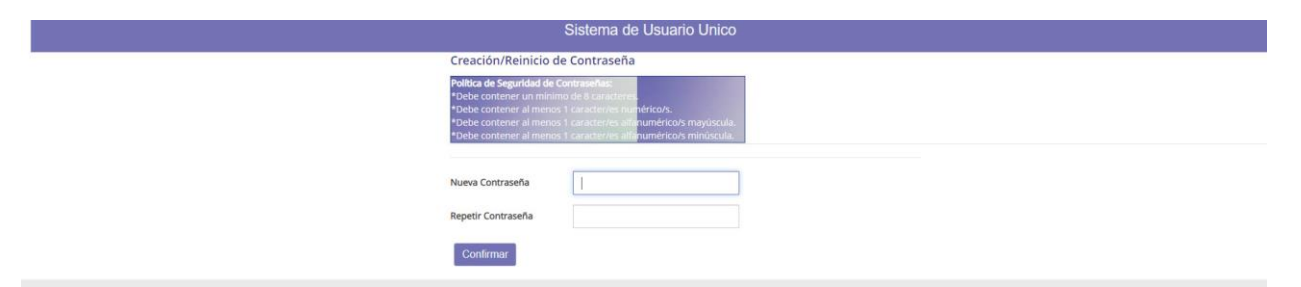

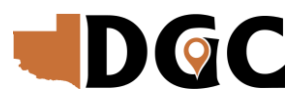

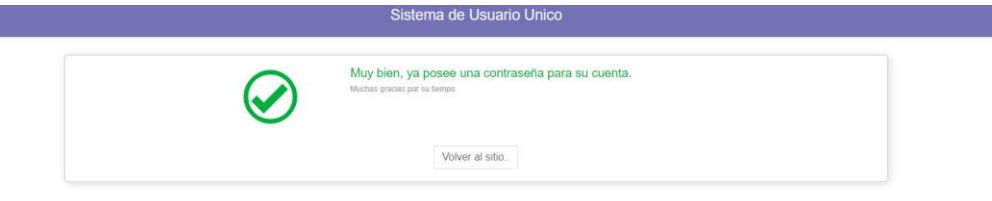

En esta instancia, al igual que en el caso de tener con anterioridad Usuario y Contraseña en el SUU por cualquier motivo, debe dirigirse al "Catastro Digital", e ingresar con el usuario (su CUIT) y la contraseña elegida.

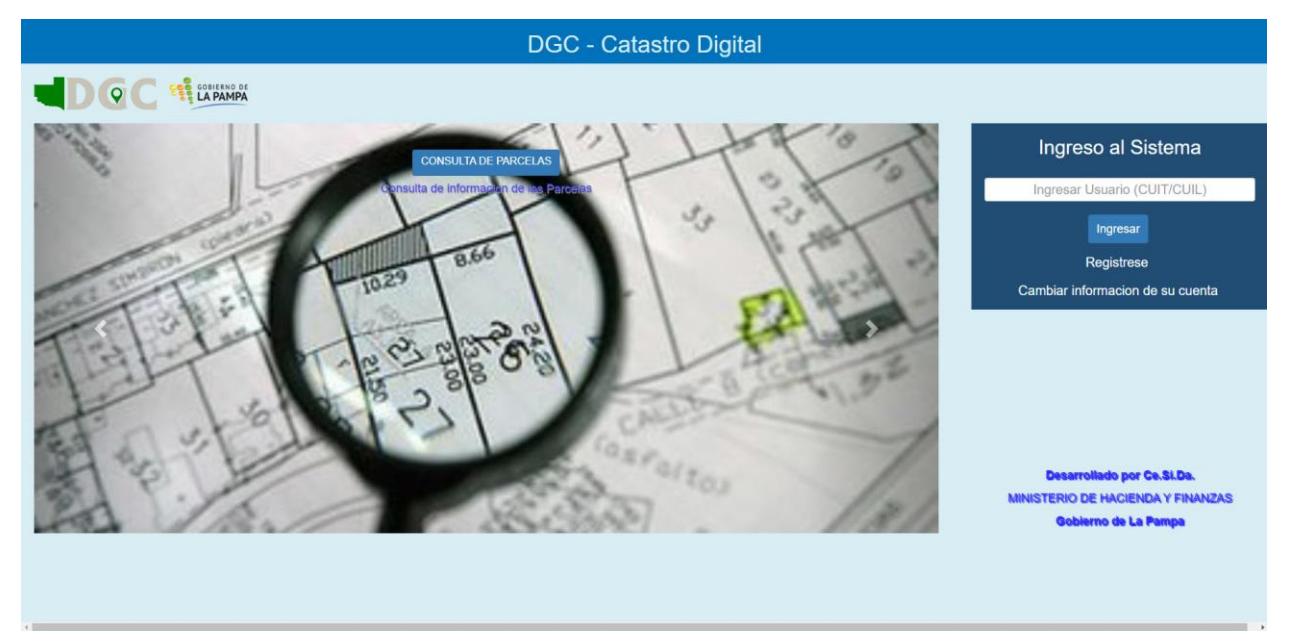

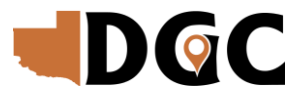

#### A continuación, deberá completar el siguiente formulario:

| Solicitud de Acceso al Sistema de Catastro   |
|----------------------------------------------|
| Debera Completar Los Datos Marcados con: ["] |
|                                              |
| Usuario:                                     |
| Inclusion                                    |
| Nombre:                                      |
| In the set of                                |
| Documento:                                   |
|                                              |
| emai:                                        |
| Localidad: P1                                |
| community                                    |
| Telefono Oficina: [*]                        |
|                                              |
| Telefono Particular:                         |
|                                              |
| Organismo: [']                               |
|                                              |
| Dependencia: [*]                             |
|                                              |
| Cargo: [']                                   |
|                                              |
| 🗸 Continuar                                  |
|                                              |
|                                              |
|                                              |
|                                              |
|                                              |
|                                              |
|                                              |

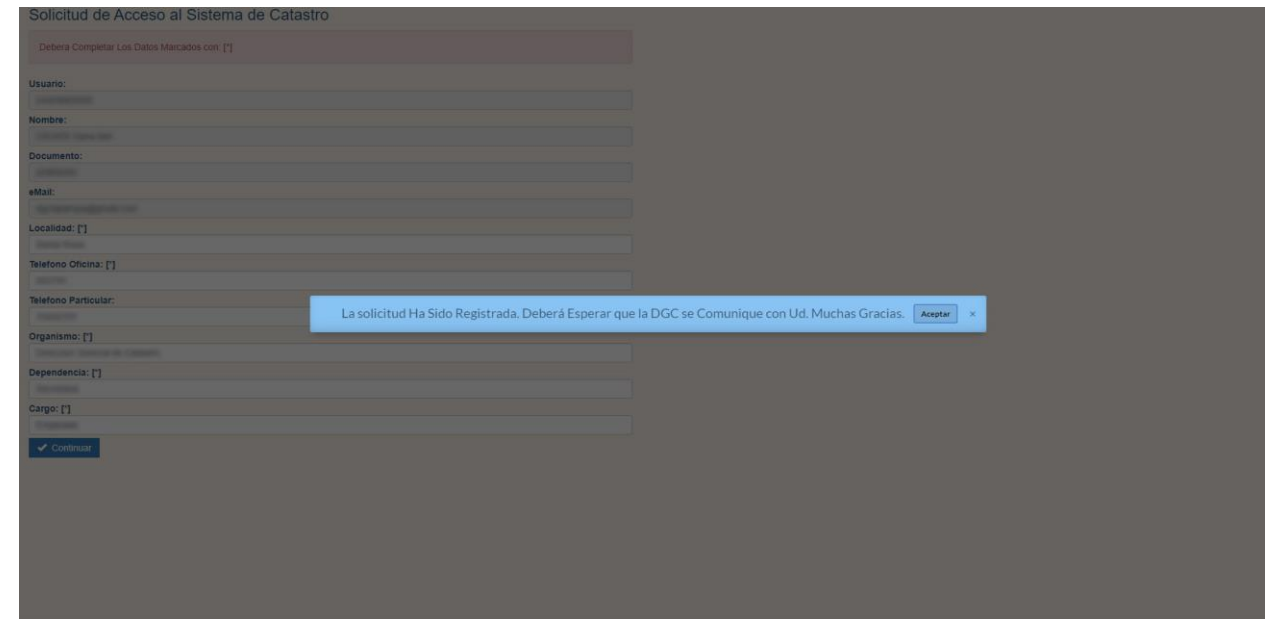

Una vez que se asigne el perfil de usuario, recibirá una comunicación para poder comenzar a utilizar el Catastro Digital

Por consultas, comunicarse por email a <u>catastrodigitaldgc@lapampa.gob.ar</u>.